### インターネット出願の流れ

| 出願元了ま  | での流れは、以下の通りです                                                     |                      |                   |                             |
|--------|-------------------------------------------------------------------|----------------------|-------------------|-----------------------------|
| STEP 1 | STEP 2 STEP 3 STE                                                 | P 4 STEP 5           | STEP 6            | STEP 7                      |
| 事前準備   | 出願サイトに<br>アクセス 登録 出                                               | 願内容の<br>登録 支払        | 定料の 必要書類の<br>い 郵送 | の<br>出願<br>完了<br>受験票の<br>印刷 |
| STEP   | 事前準備                                                              |                      |                   |                             |
| 1      | インターネットに接続されたパソコン<br>を用意してください。<br>必要書類※は、発行まで時間を要する <sup>5</sup> | 、プリンターなど<br>場合があります。 |                   | 証明書                         |

早めに準備を始め、出願前には必ず手元にあるように しておいてください。 ※必要書類…顔写真データ、各種証明書(※詳細は各研究科学生募集要項参照)

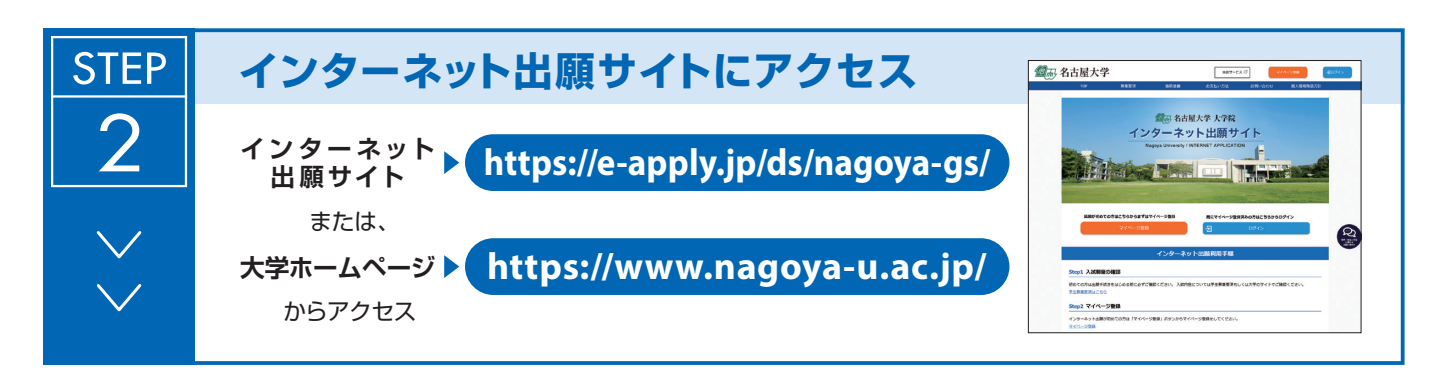

(顔写真データ)

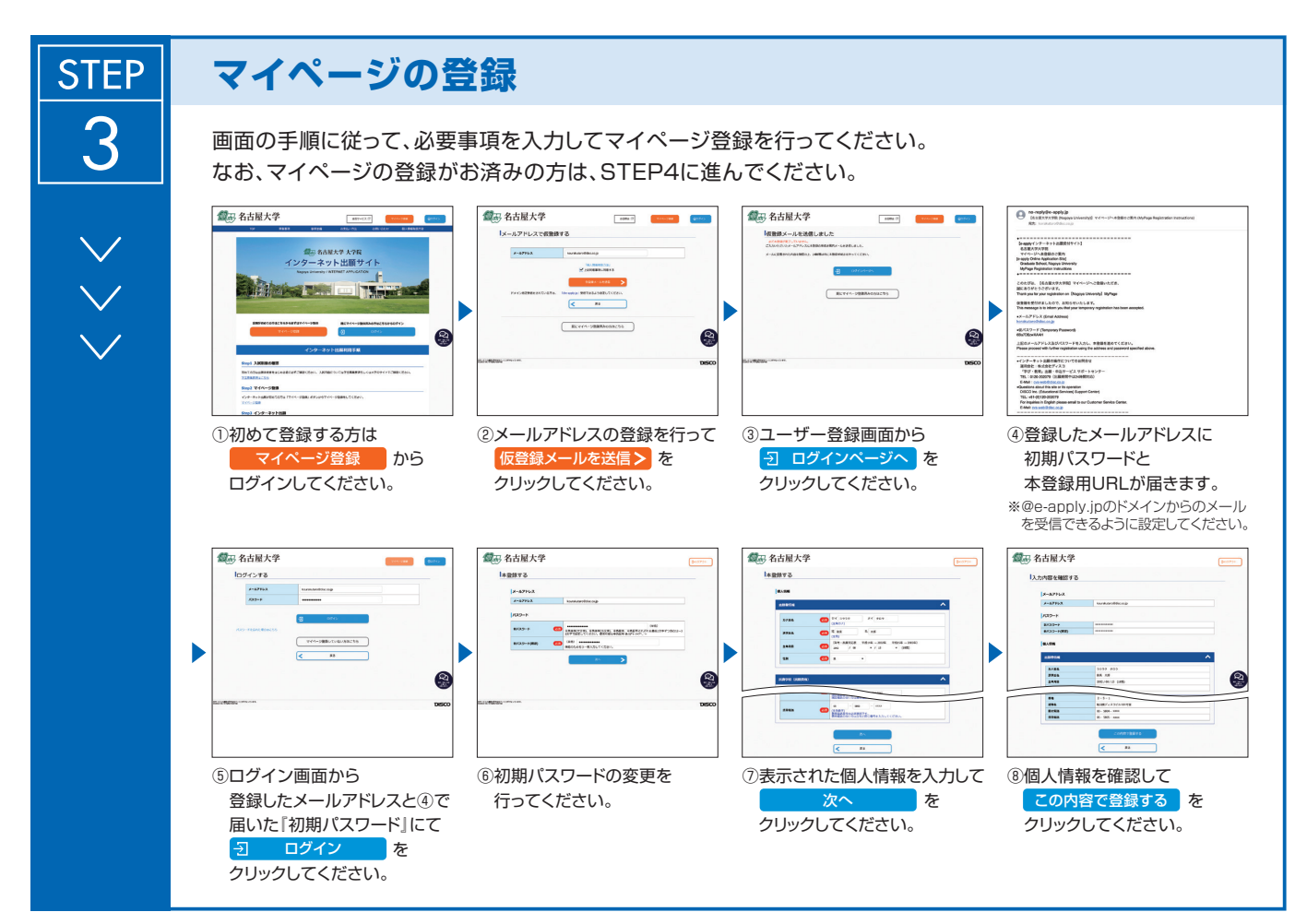

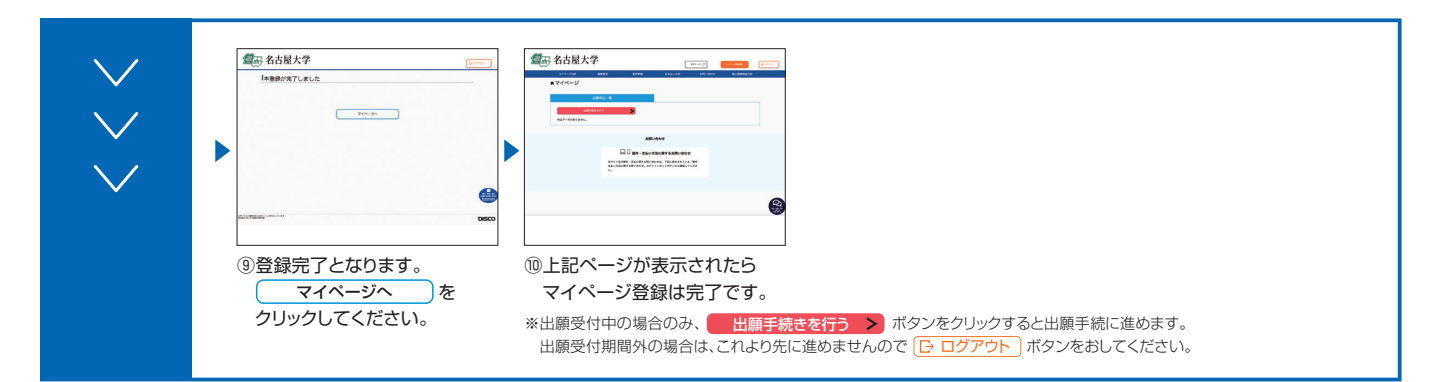

# STEP 出願内容の登録 個面の手順や留意事項を必ず確認して、画面に従って必要事項を入力してください。 ● \*\*\*\*\*\* ● \*\*\*\*\*\* ● \*\*\*\*\*\*

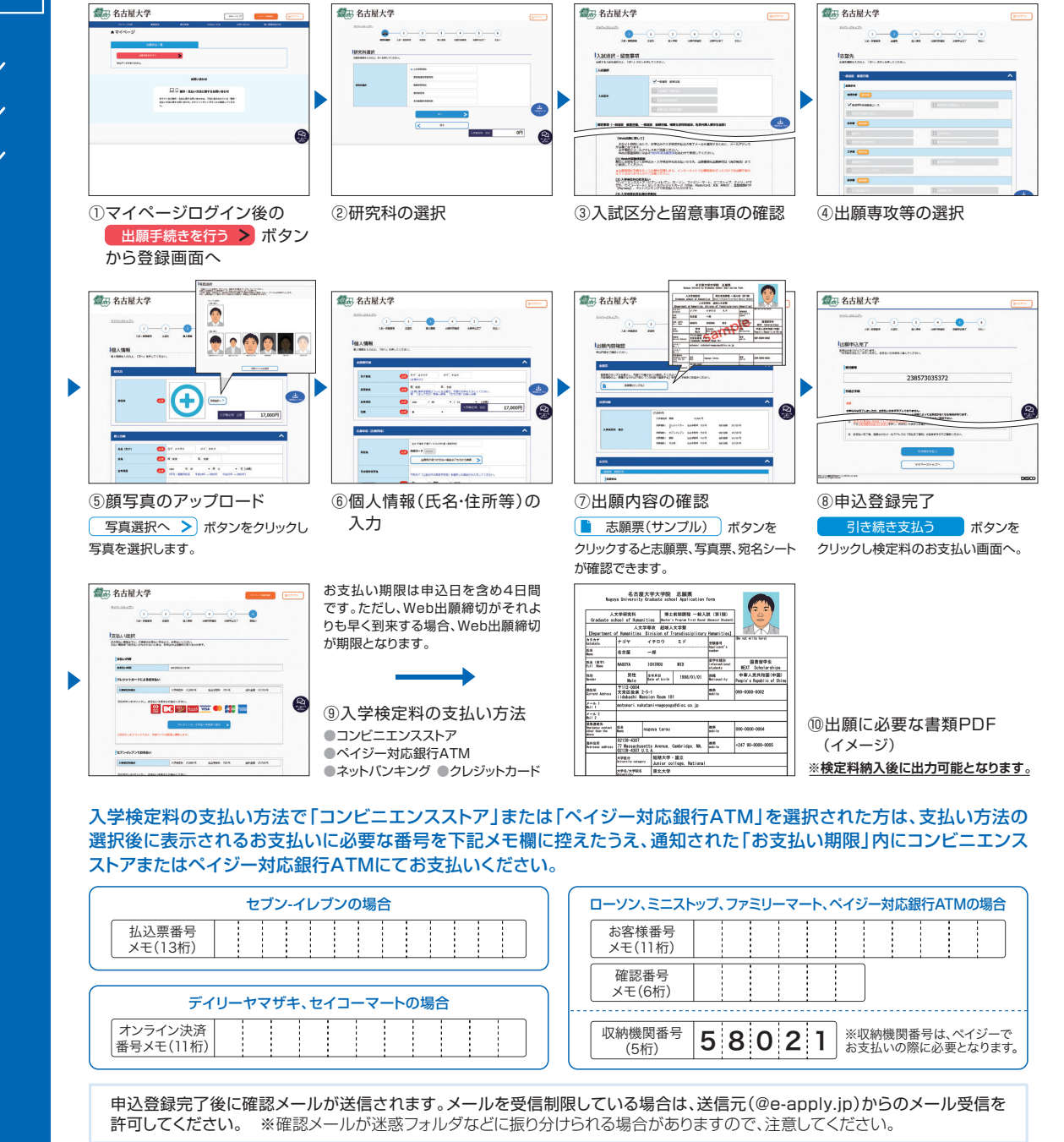

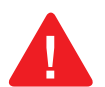

入学検定料支払い後は、登録内容の修正・変更ができませんので、入学検定料支払い前に必ず登録内容を確認し、誤りがあれば、再度登録してください。

※「入学検定料の支払い方法」でクレジットカードを選択した場合は、出願登録と同時に支払いが完了しますので注意してください。

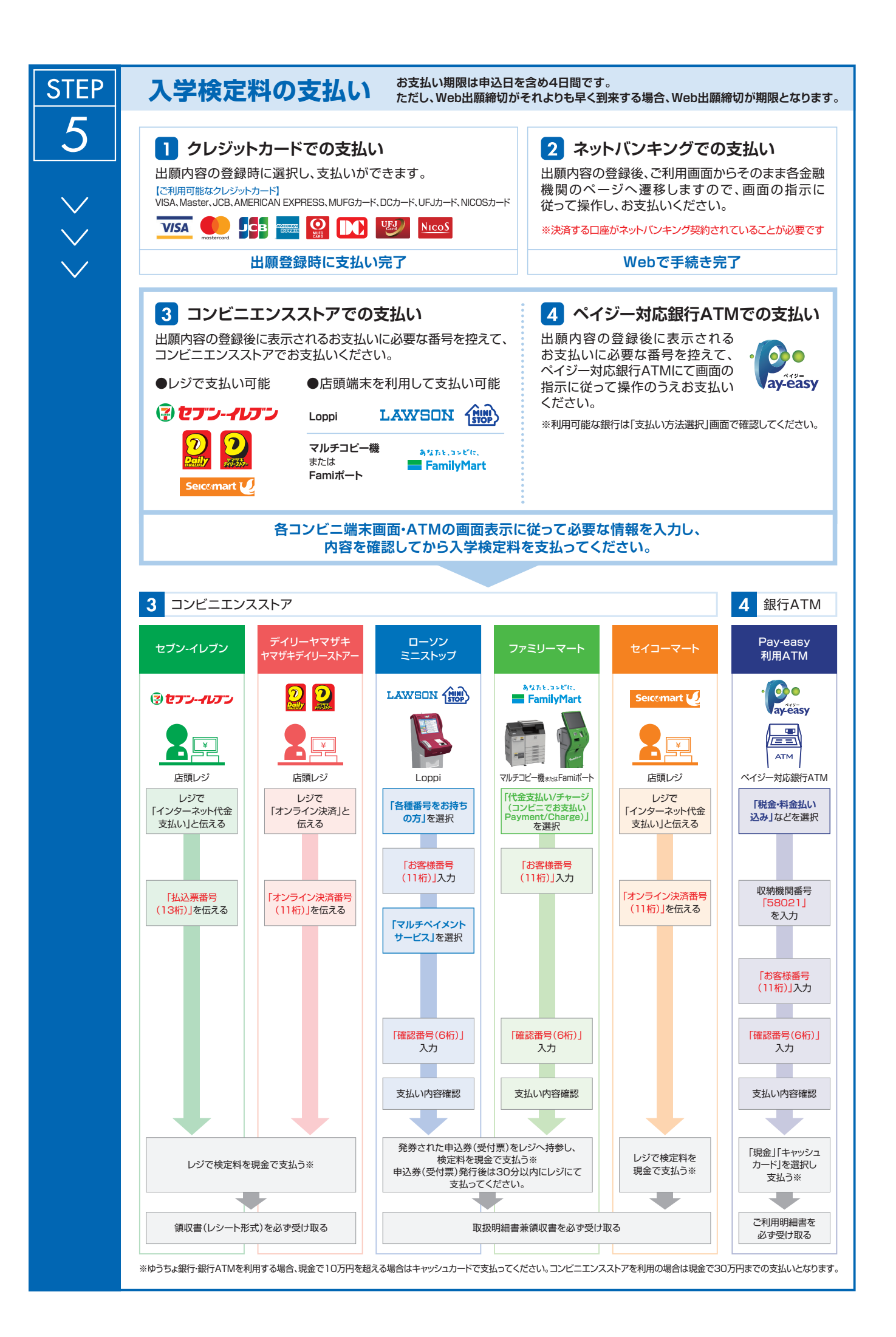

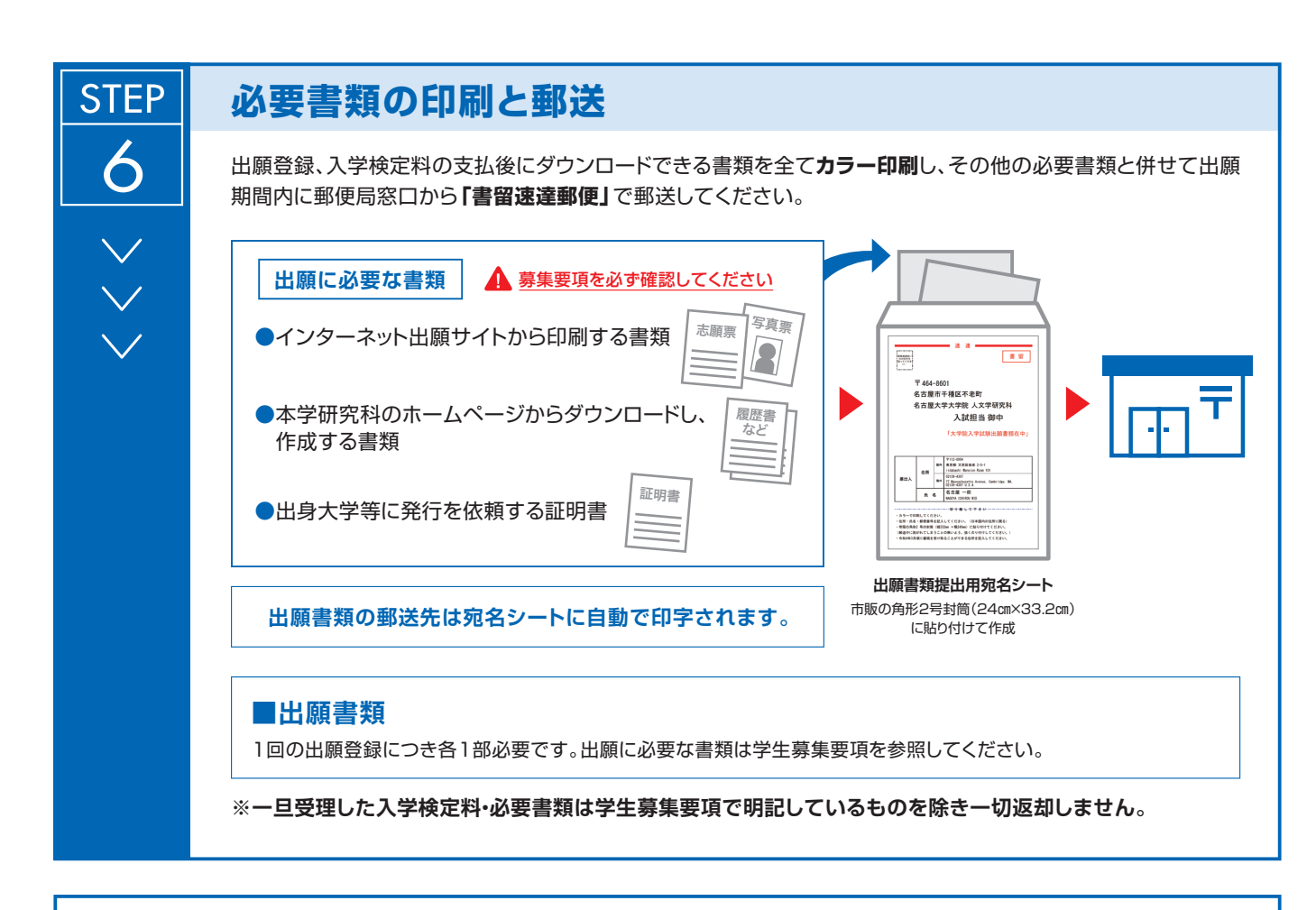

#### 〈出願完了〉

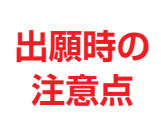

出願はインターネット出願サイトでの登録完了後、入学検定料を支払い、必要書類を郵送して完了となります。インターネットでの登録が完了しても出願書類の提出期限に書類が届かなければ出願を 受理できませんので注意してください。

それぞれの期限は各研究科の学生募集要項を参照してください。

インターネット出願は24時間可能です。必要書類の郵送は各募集要項で定められた時間内に行ってください。ゆとりを持った出願を心が けてください。

## STEP 7 ~

#### 受験票の印刷

出願を受け付けた後、受験票の印刷が可能になりましたら、出願時に登録 されたメールアドレスへ通知します。メールが届かない場合でも、試験前日 までにインターネット出願サイトにログインし、各自でA4用紙にカラー 片面印刷をして試験当日に持参してください。

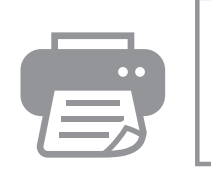

受験票 K名:0000 入試:×××入試

#### Web Application Flow

| The web application flow is as follows. |                                                                                                    |  |  |  |
|-----------------------------------------|----------------------------------------------------------------------------------------------------|--|--|--|
| STEP 1 ST                               | EP 2 STEP 3 STEP 4 STEP 5 STEP 6 STEP 7                                                                                                    |  |  |  |
| Preparation Ac<br>Sit                   | Access<br>Register MyPage Register the Application<br>Forms Fee Send<br>Required Documents<br>by Post Completion Card                                        |  |  |  |
| STEP                                    | Preparation                                                                                                    |  |  |  |
| 1                                       | Prepare a computer and printer connected to internet (smartphone and tablet are not recommended).                                                            |  |  |  |
| $\sim$                                  | application since it may take time to obtain them.                                                                                                    |  |  |  |
|                                         | *Required documents: ID photo data, certificates etc.<br>For details, please check the application guidelines for the<br>graduate schools you wish to enter. |  |  |  |
| STEP                                    | Access the Application Site                                                                                                    |  |  |  |
| 2                                       | From the application site https://e-apply.jp/ds/nagoya-gs/                                                                                                   |  |  |  |
| $\sim$                                  | or<br>University b https://w/w/w pagova-u ac ip/                                                                                                    |  |  |  |
|                                         | website                                                                                                    |  |  |  |
|                                         |                                                                                                    |  |  |  |
| STEP                                    | MyPage Registration                                                                                                    |  |  |  |

#### aye NUG • y • 3 Follow the instructions on the screen to enter the required information and register for MyPage. If you have already registered MyPage, please proceed to STEP4. **國**司 名古屋大学 **國**高 名古屋大学 🎊 名古屋大学 CASEXTATE Property 1004 D 6684 D Tra-jas $\sim$ メールアドレスで成功的する の登録メールを決信しました Cluster - ルーンを決信しました Cluster - ルーンでのことをあるののあるのの CASELALA. B-RONY () BARAD *聞*⊗ 85届大学 大?R インターネット出願サイ | TCA-U-BABBOORA In apply Online Application State Graduate Billion Chapter Dev MyPage Registration Instrument Ð COLUM: MARKS MCBONYSSONAT. Thank you for your register Citizen The They set and BUTCH-DEBRADNETS State The mes 2 8 9 LABORAS- ・(ングーキット正規の通行についてのお問告は 第時会社: ちが会社ディスカ 「早び・秋年」会話: ちんカービス・リジートキン 15:00000009 (注意単数やは2000年100) ② Register your email address ③ Click Go to Login ① If you register MyPage ④ The initial password and URL for the first time, please login from and click for main registration will be sent to the e-mail address. nitat \* Please check your e-mail settings as well to ensure that you are able to receive My Page registration e-mails from @e-apply.jp domein. **國**司 名古屋大学 **國**高 名古屋大学 **國**哥 名古屋大学 **國**哥 名古屋大学 211-288 602-G 5789#I ログインする R#73 入力内容を確認する \*\*\*\*\*\*\*\* 102-1 8-67 8-87163 #-87163 8/33-4 1.444 1.9 -----Þ 3784 0 9 2 \*\* ⑦ Enter the required personal information and click (8) Confirm the personal information you entered and click To register in this content. (5) On the login screen, enter the registered e-mail address and <sup>(6)</sup> Change from the initial password to new password. the "initial password" you Next received in ④, and click

| $\sim$ |                                                                                                    |
|--------|----------------------------------------------------------------------------------------------------|
|        | <ul> <li>(9) Registration is completed.</li> <li>(10) When the above is displayed,<br/>MyPage registration is complete.</li> </ul>                                                                                  |
|        | ① During the application period, click Carry out the application procedure > to continue the application procedure.<br>Outside of specified periods, you cannot proceed any further, so click  □ Log out to logout. |

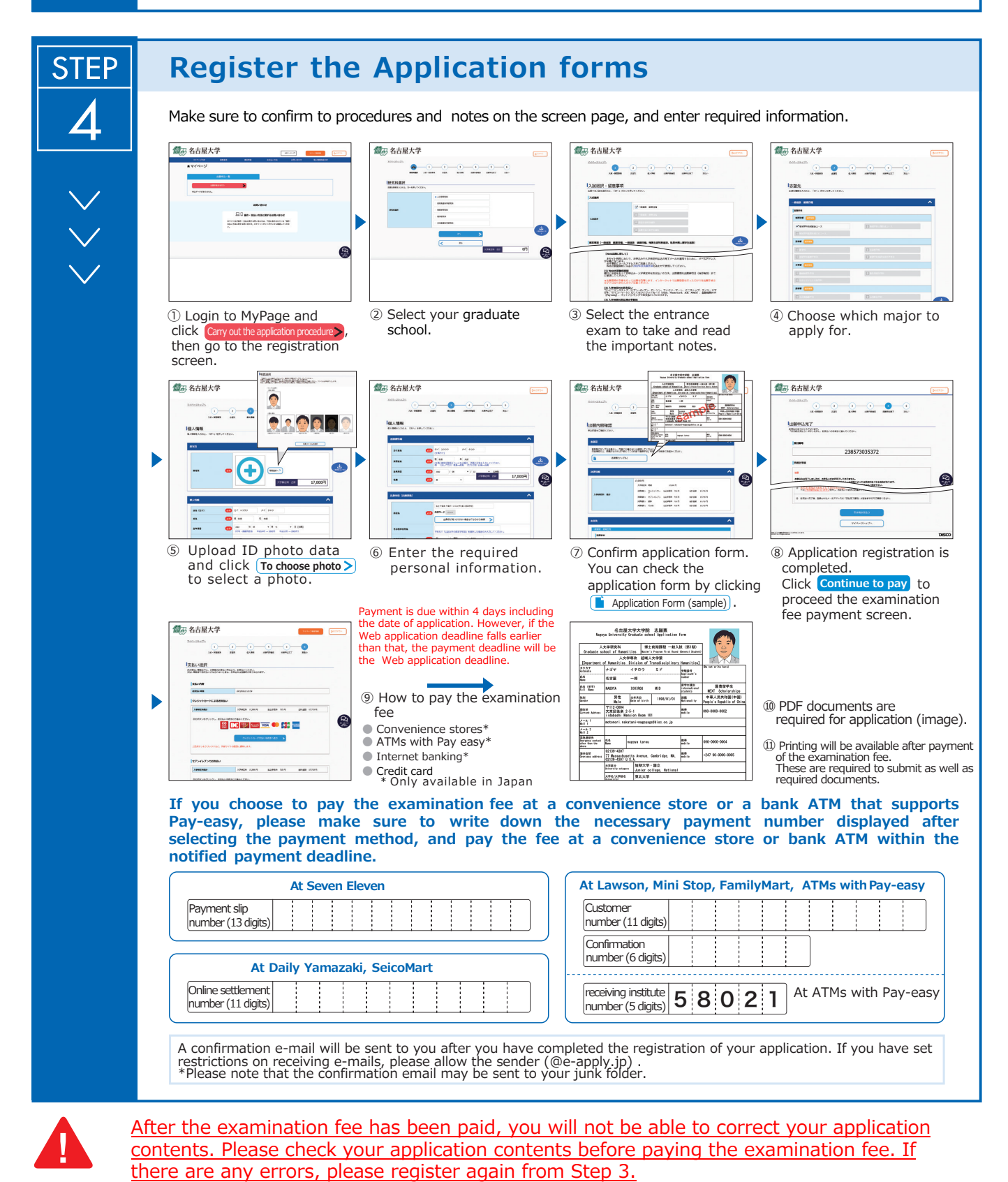

\*Please note that if you select credit card in "<sup>(9)</sup>How to pay the examination fee", the payment will be completed at the same time as resignation.

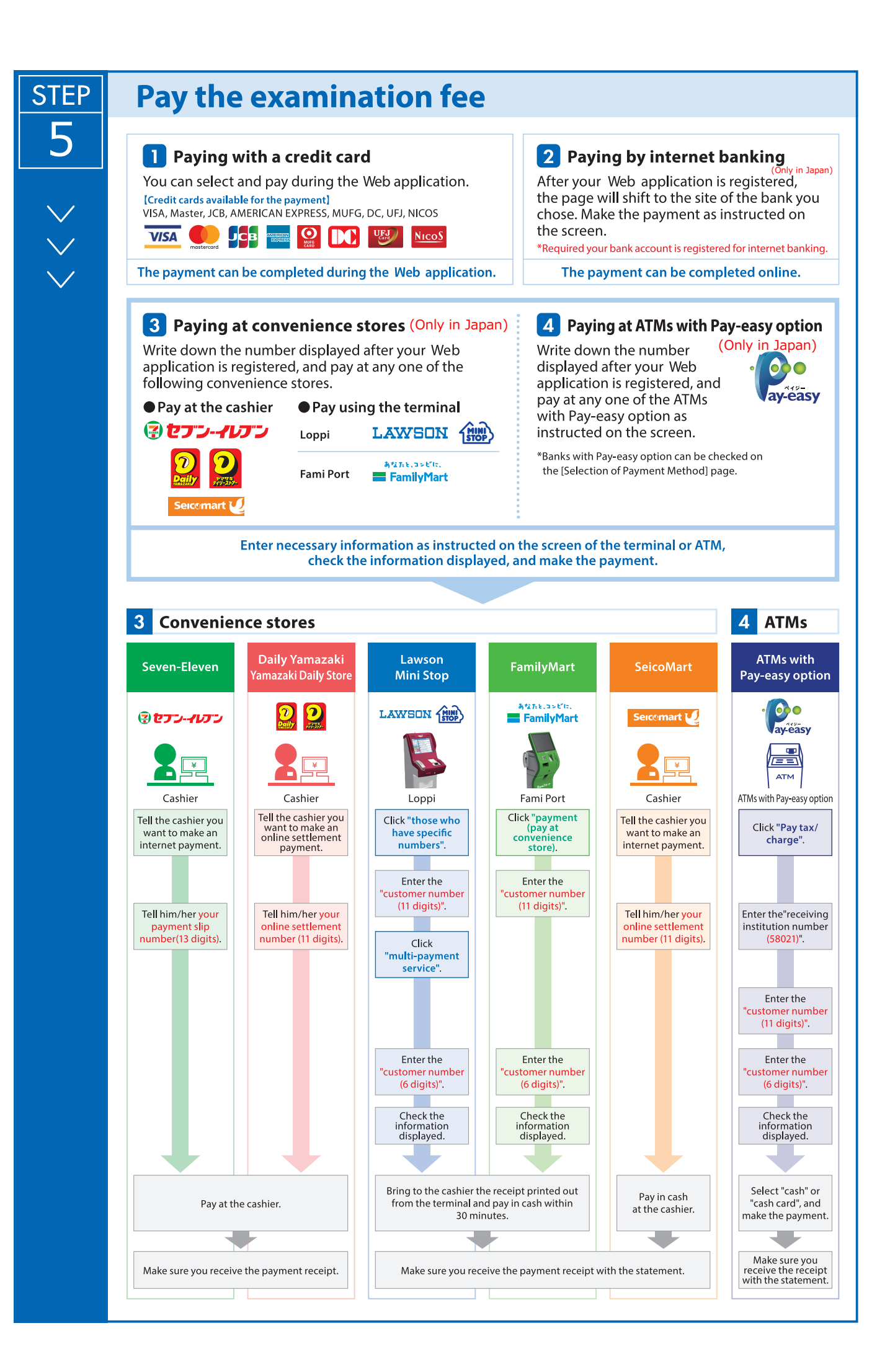

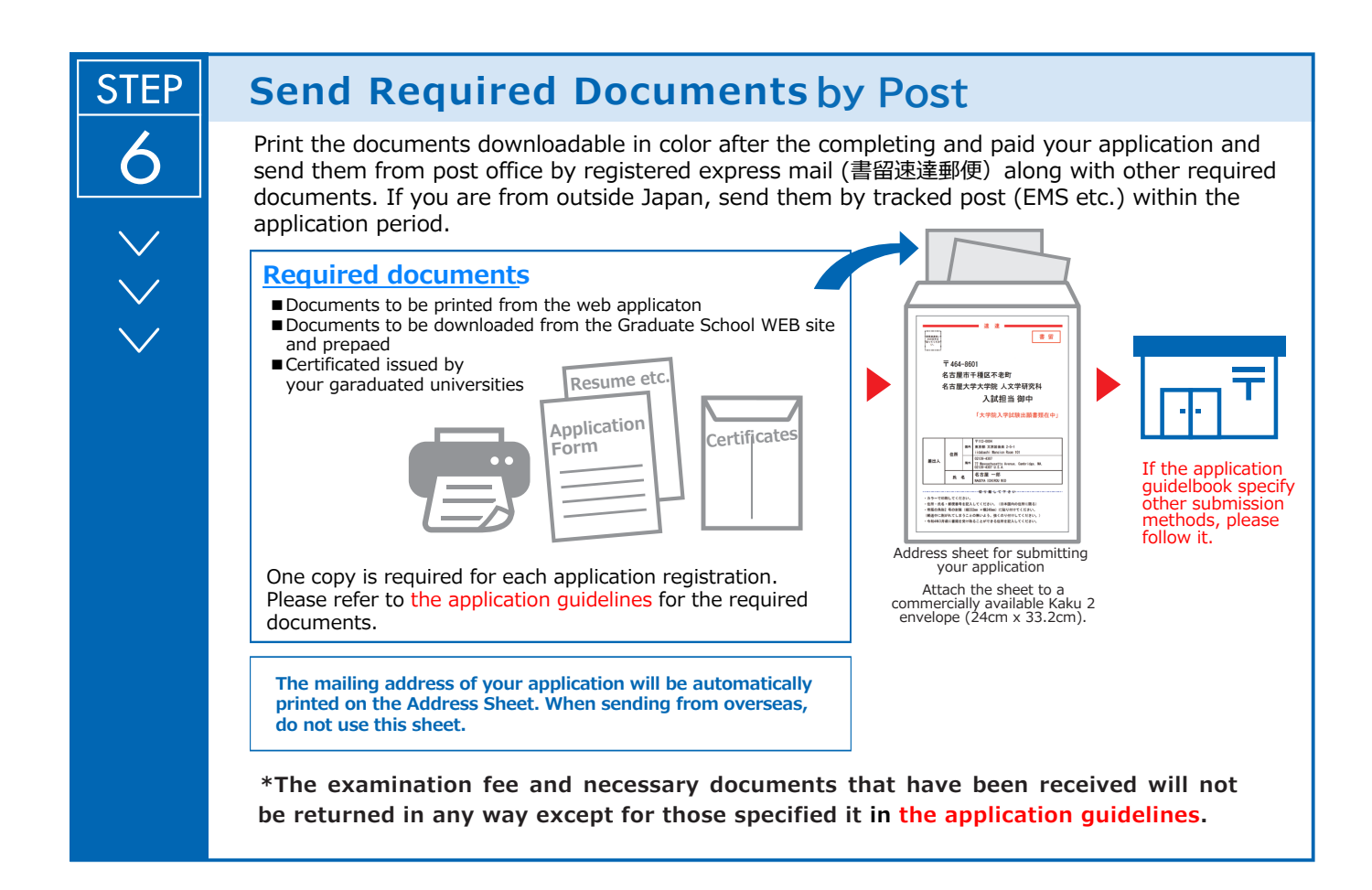

#### 〈 Application Completion 〉

Note for Application Your application will be completed only after you complete the web application, pay the examination fee, and send by post the required documents by the deadline.

Please make sure to check the deadline in the application guidelines.

STEP 7 ×

#### Print the Examinee's Registration Card

When the application is accepted and the examinee's registration card is able to be printed, you will be notified it through the e-mail address you have registered. If you do not receive the e-mail, please login to the Web application site by the day before the examination, print the card out on an A4 paper, single-sided in color, and bring this with you on the day of the examination.

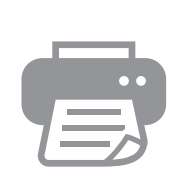

| The Examinee's<br>Registration         |
|----------------------------------------|
| Card                                   |
| Name: 0000                             |
| Examination                            |
| $: \times \times \times \times \times$ |
|                                        |
|                                        |